# Satair Market

Experience the smart, efficient, and convenient way of ordering spare parts 邀您体验智能, 高效, 便捷的航材采购解决方案

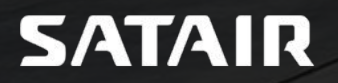

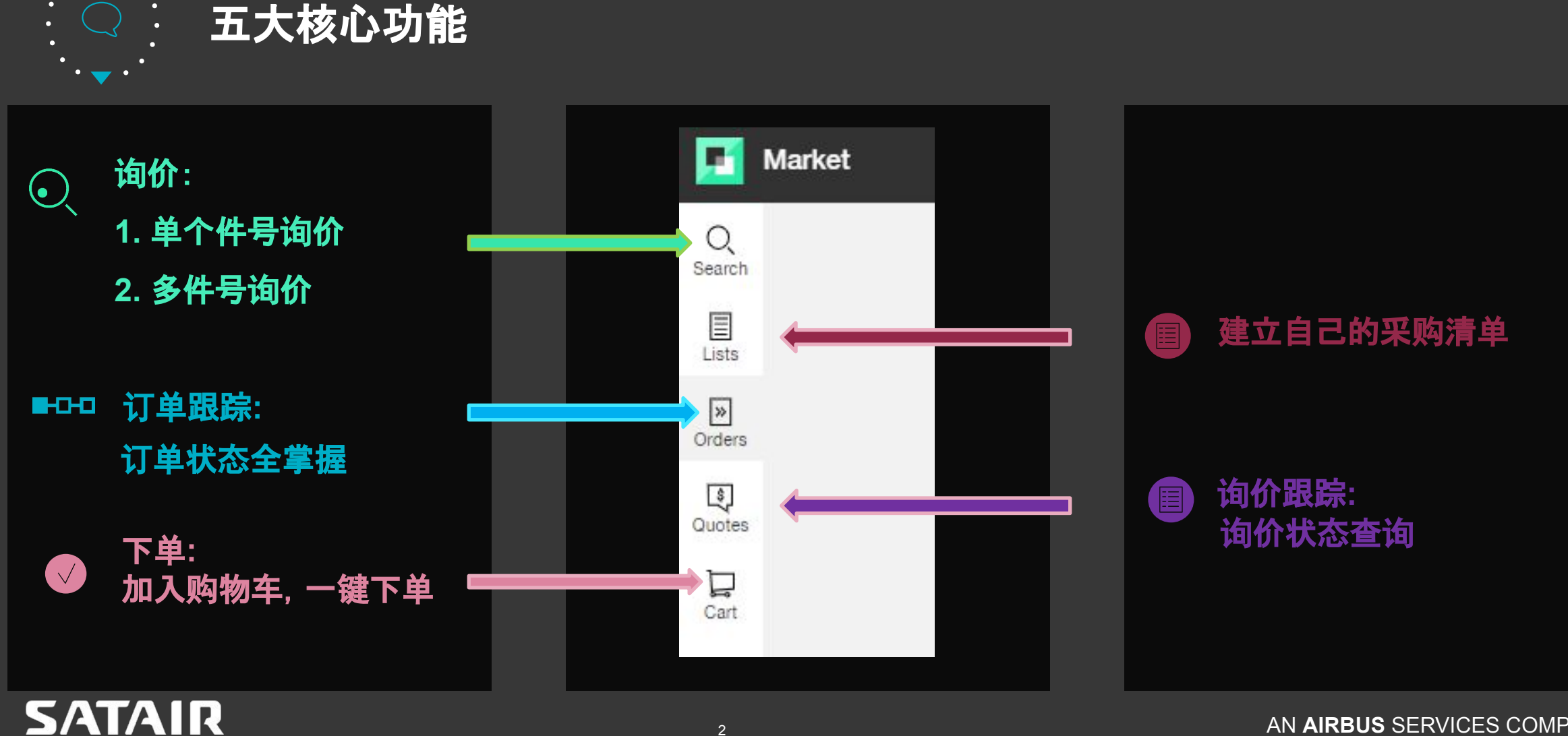

#### 常见问题导引

#### 询价

| 如何询价?                 | <u>4</u>  |
|-----------------------|-----------|
| 如何选择(有库存的)库房?         | <u>4</u>  |
| 如何区分Satair与第三方供应商的报价? | <u>6</u>  |
| 如何为多项件号快速询价?          | <u>10</u> |
| 如何跟踪自己的询价?            | <u>12</u> |
| 如何建立自己的采 购清单?         | <u>14</u> |
| 下单                    |           |
| 如何下单?                 | <u>17</u> |
| 下单时如何更改货代?            | <u>19</u> |
| 下单时需要确认的交易条件是什么?      | <u>19</u> |
| 跟踪                    |           |
| 如何跟踪订单?               | <u>21</u> |
| 如何找到某个订单的AWB?         | <u>23</u> |
| 如何下载合同单据(证书、装箱单等)?    | <u>23</u> |
| 是否有教学视频?              | <u>29</u> |
|                       |           |

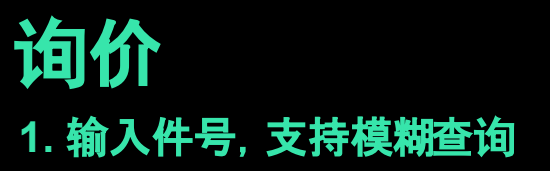

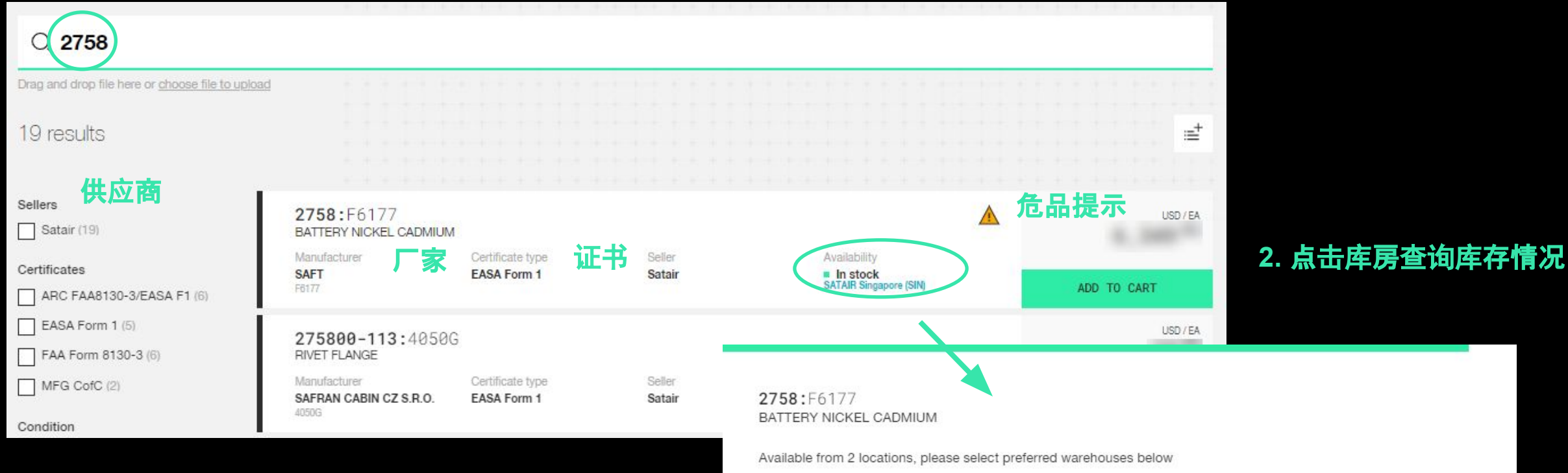

#### 查询库房地址及联系信息:

SATAIR

https://www.satair.com/about-satair/contact-us/servicelogistics-centres

# Location Stock status Quantity SATAIR UK (LHR) = 33 in stock EA + SATAIR Singapore (SIN) = 94 in stock EA + CANCEL UPDATE LOCATIONS

#### 3. 点击件号进入详情页面

#### Q 2758

| 8 00000                                     |                                      |                                 |                  | 2758 · E6177                                        |                                                                                          |                                                     |      |
|---------------------------------------------|--------------------------------------|---------------------------------|------------------|-----------------------------------------------------|------------------------------------------------------------------------------------------|-----------------------------------------------------|------|
| Drag and drop file here or choose file to u | pload                                |                                 |                  | BATTERY NICKEL CADMIUM                              |                                                                                          |                                                     |      |
| 19 results                                  |                                      |                                 |                  |                                                     | Manufacturer<br>SAFT (F6177)<br>Hezrral UN code<br>LUN2785<br>Avratastity<br>II in stock | Seller<br>Satair<br>Certificale type<br>EASk Form 1 |      |
| Sellers                                     | 2750.56177                           |                                 | _                |                                                     | Location<br>SATAIR Singapore (SIN)                                                       |                                                     |      |
| Satair (19)                                 | BATTERY NICKEL CADMIUM               |                                 |                  |                                                     | change shipmoni location                                                                 |                                                     |      |
| Certificates<br>ARC FAA8130-3/EASA F1 (6)   | Manufacturer<br><b>SAFT</b><br>F6177 | Certificate type<br>EASA Form 1 | Seller<br>Satair |                                                     |                                                                                          |                                                     |      |
| EASA Form 1 (5)                             |                                      |                                 |                  | Sold by                                             |                                                                                          |                                                     |      |
| FAA Form 8130-3 (6)                         | 275800-113:4050G<br>RIVET FLANGE     |                                 |                  | SATAIR                                              |                                                                                          |                                                     |      |
| MFG CofC (2)                                | Manufacturer                         | Certificate type                | Seller           | Location                                            |                                                                                          | Stock status                                        | Unit |
| Condition                                   | SAFRAN CABIN CZ S.R.O.<br>4050G      | EASA Form 1                     | Satair           | SATAIR Singapore (SIN)<br>Change ship-from location |                                                                                          | <ul> <li>B4 in stock</li> </ul>                     | EA   |

| Master data              |                                                         | Measurements  |                          |
|--------------------------|---------------------------------------------------------|---------------|--------------------------|
| Aircraft validity:       | No information available                                | Net weight:   | No information available |
| ATA Chapter(s) validity: | No Information available                                | Gross weight: | No information available |
| Hazmat UN code:          | UN2795                                                  | Height:       | No information available |
| Hazmat description:      | BATTERIES, WET, FILLED WITH ALKALI,<br>electric storage | Length:       | No information available |
| Total shelt life         | No information available                                | Weth          | No information available |
| Contract of the Contract |                                                         | Volume:       | 0                        |

Limitations and reservations apply. Read more in General Terms and Conditions Fees may apply. Read more in Order Handling and associated Fees

# 询价时可能碰到的情况:

# \*部分件号存在第三方供应商

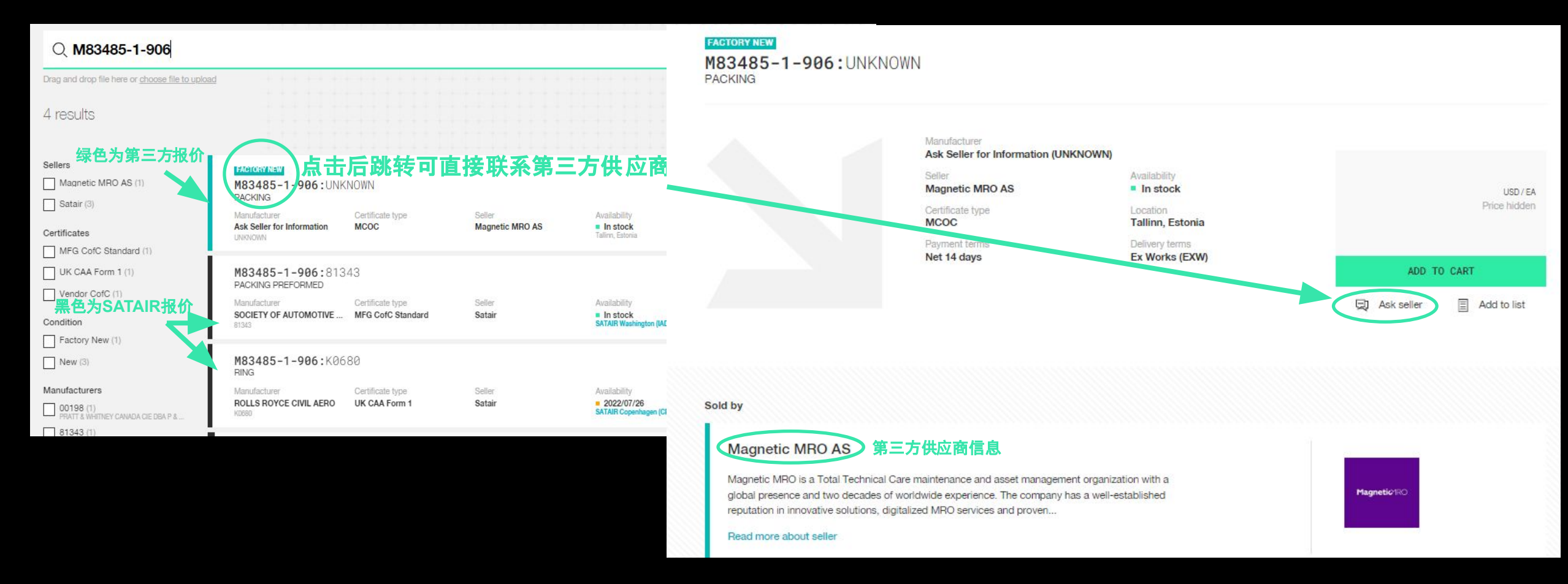

## SATAIR

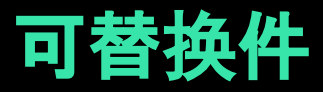

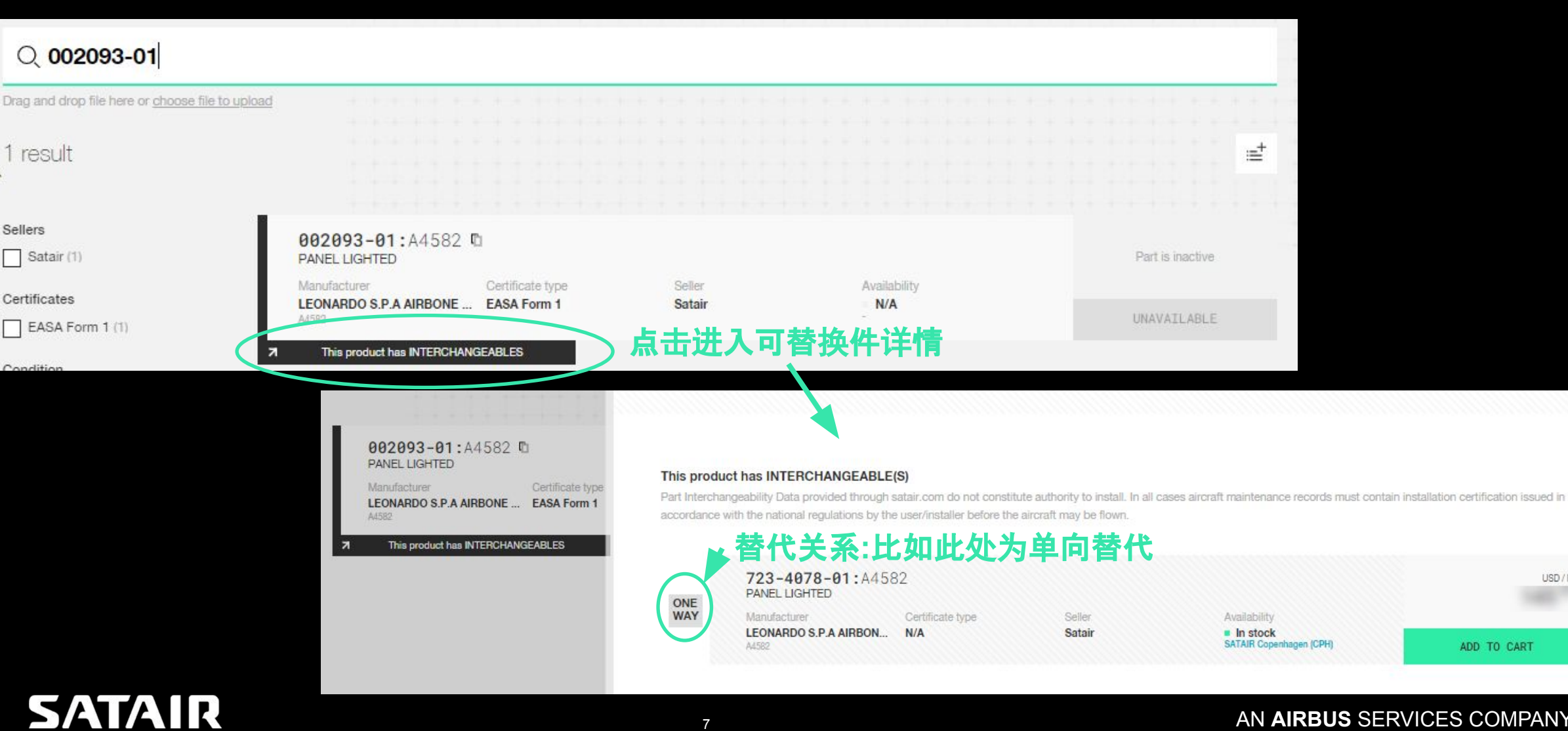

#### AN AIRBUS SERVICES COMPANY

USD / EA

ADD TO CART

# 阶梯价格

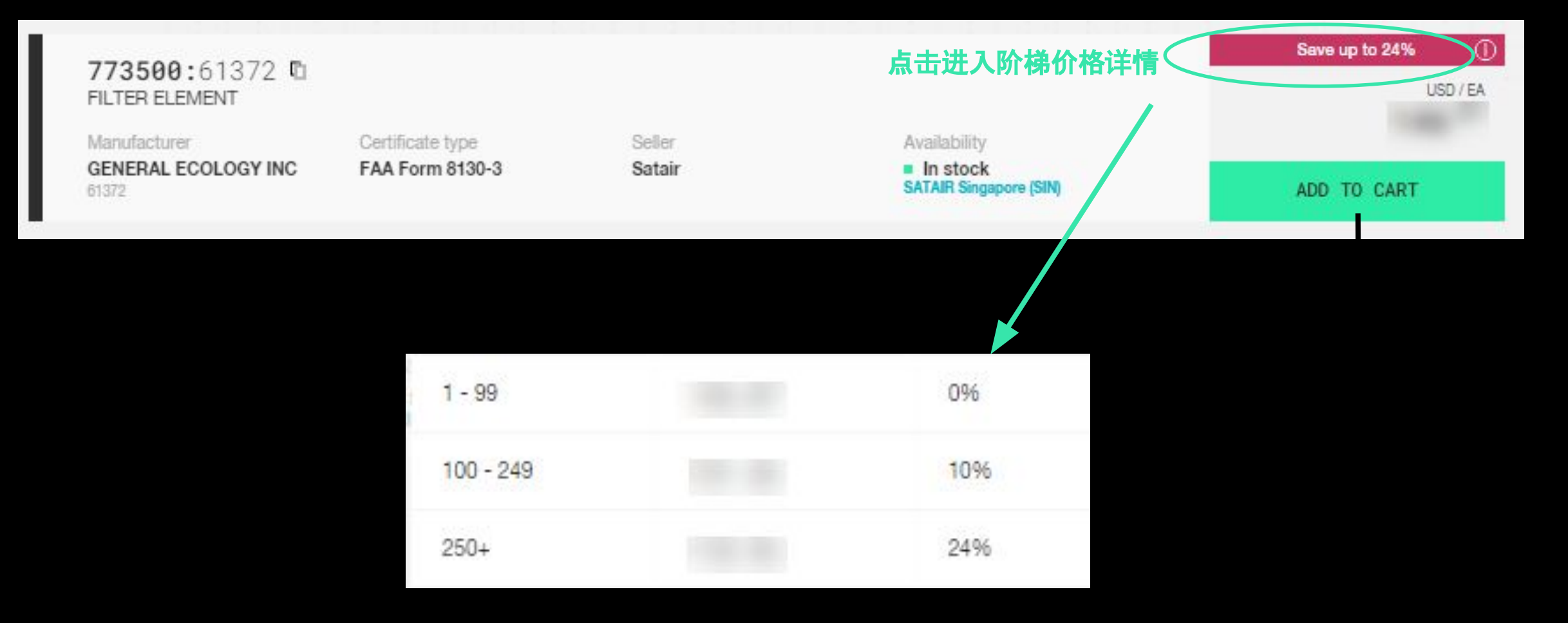

\*All products and prices shown are demo

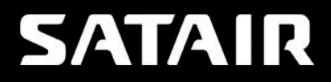

# 如果见到如下提示请联系COF:

#### 折扣产品

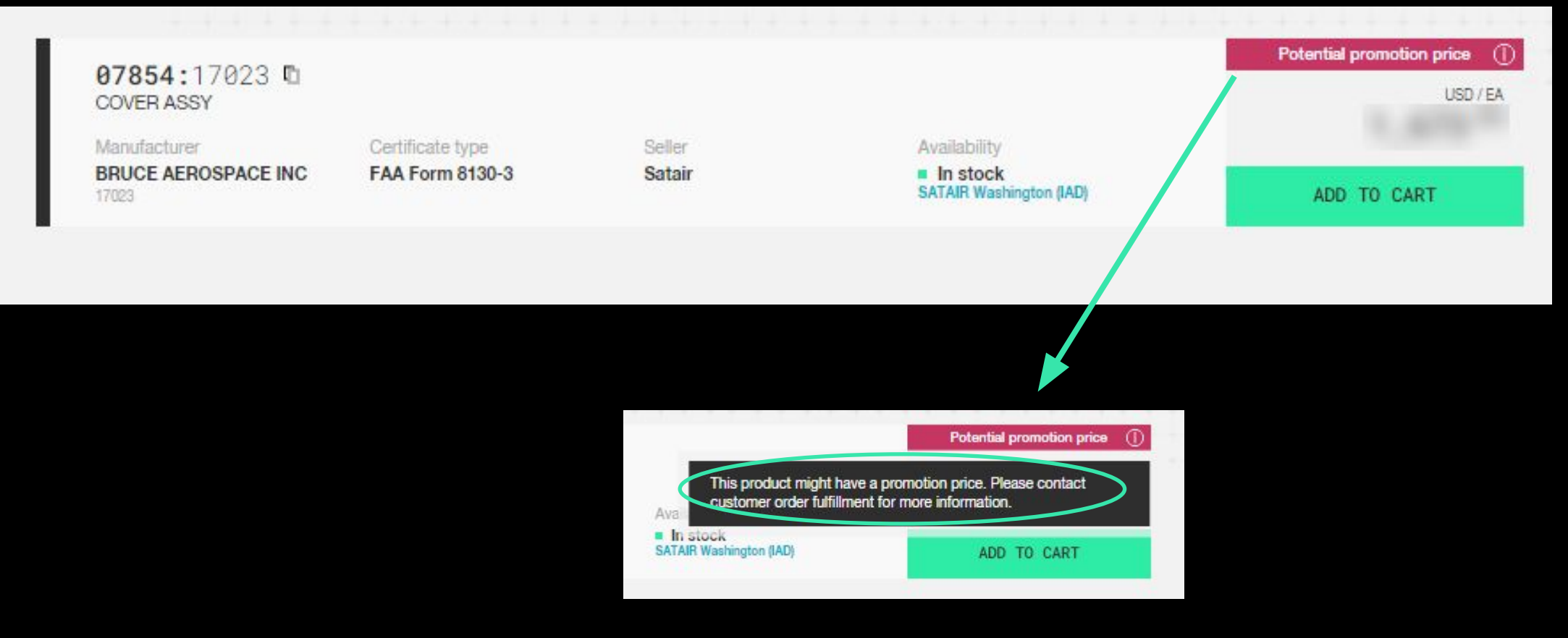

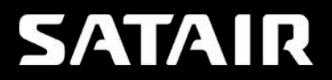

## 多项件号询价 拖拽Excel(需要包括件号及数量), 一次最多查询100个件号

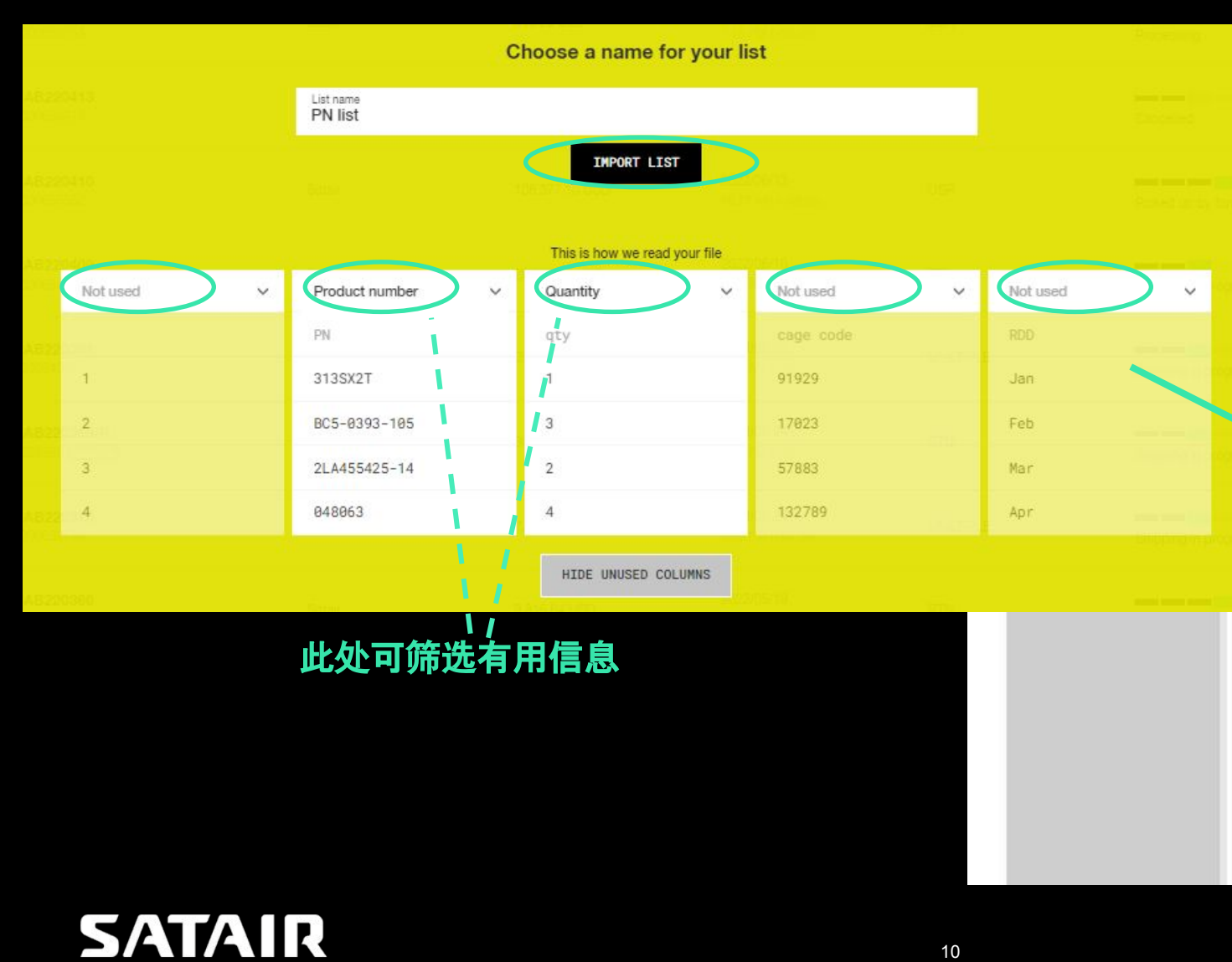

|                                                                       |              |                  |      |   | 30               |  |
|-----------------------------------------------------------------------|--------------|------------------|------|---|------------------|--|
| (10)                                                                  |              |                  |      | + | Q. 🔶             |  |
| CASEA: (DODA)<br>FORET STUDIES                                        | • In stock   | 109=             | - 1  | + | шо<br>199°       |  |
| 503803 (M281)<br>Penal NR with the OverlationNr                       | * bishasi    | 299 <b>-</b> -   | - 24 | + | 299              |  |
| Seases (Date)<br>Frouctivith endline offer in the part                | a to show i  | 21 a             | - *  | ж | 62 <sup>40</sup> |  |
| 603601 (Dijadi)<br>Penanjari Principali (Menanjari y                  | * Balace     | 19 m<br>19 m     | - 3  | + | 30<br>51*        |  |
| BOGBOZ : DROMI<br>Troduct with min order genetier taun on diviger obs | a bolines    | 45 <sup>th</sup> |      | Ŧ | 98*              |  |
| Seast12:Dote1                                                         | a in most    | 25 <sup>10</sup> | - >  | + | 75**             |  |
| 503813 (Debel)<br>Period web Reports A                                | //e homes    | ije.             | - 4  | ÷ | 182              |  |
| 502014:00001<br>Froduct with large stock and package quantity         | · In stock   | 18 **            | - 2  | ŧ | 22**             |  |
| 703605 (00201<br>VotativeT downline (or state the velocity            | ( the starts | 58 °             | - 1  | + | 30°<br>58°       |  |
|                                                                       |              |                  | 1    |   |                  |  |

# 多项件号询价

#### 将多个件号填入 MULILINE SEARCH框内(仅输入件号), 一次最多查询20个件号

| И                                                       |                                                                                                    |                                                                                                    | ← BACK                                                |                                                                                                   |
|---------------------------------------------------------|----------------------------------------------------------------------------------------------------|----------------------------------------------------------------------------------------------------|-------------------------------------------------------|---------------------------------------------------------------------------------------------------|
|                                                         |                                                                                                    |                                                                                                    | Multiline search (0)                                  |                                                                                                   |
| $\ensuremath{\mathbb{Q}}$ Start searching for products  | . ≜ Multilde                                                                                                    | C Start searching for product                                                                                          | Postcrimer<br>Type product number to add product      | - Gamery + 4                                                                                      |
| Drag and drop file here or <u>choose file to upload</u> |                                                                                                    |                                                                                                    | Add to Set. Up list. Down list                        | End Contraction                                                                                   |
|                                                         | ← васк                                                                                                    |                                                                                                    | Spe                                                   | ×                                                                                                 |
| Specia<br>order!                                        | l offer from Magnetic MRO o Multiline search (18)                                                                                                    |                                                                                                    | Q 🗢 🖶 坐 🛅                                             | Upload or drag file into list<br>Drop your product list file here or choose an<br>file to upload. |
| Magnetic MRO discount or portfolio of Browse the        | In Starts the year with a special offer to an Sa<br>tick MPO starting now until the end of July 202-<br>your 2nd and 3rd order placed within this peri<br>consumables that can be added directly to you<br>entire catalog on the marketplace and start yo | found<br>lie could not be matched. You can try find them in the shop manually and add them to<br>our lists right soon! | your list. Stay tuned, we will add even more          |                                                                                                   |
| ORDER                                                   | W MS28775-006                                                                                                    |                                                                                                    | Quantity: 1 DISMISS                                   |                                                                                                   |
|                                                         | MS28775-214                                                                                                    |                                                                                                    | Quantity: 1 DISMISS                                   |                                                                                                   |
|                                                         | ↓ See suggestion                                                                                                    |                                                                                                    |                                                       |                                                                                                   |
|                                                         | DISMISS ALL UNRESOLVED                                                                                                    | HIDE UNRESOLVED LINES                                                                                                  |                                                       |                                                                                                   |
|                                                         | 204960:61423<br>Wire Seal                                                                                                    | In stock Certificate type     SATAIR Singapore (SIN) FAA Form 8130-3                                                   | USD/EA<br>7 78 - 1 + 7 78                             |                                                                                                   |
|                                                         | 201279:61423<br>SPRING                                                                                                    | In stock Certificate type<br>SATAIR Singapore (SIN) FAA Form 8130-3                                                    |                                                       | 此处进行数量调整                                                                                          |
|                                                         | <b>202331:</b> 61423<br>PACKING                                                                                                    | In stock     Certificate type     SATAIR Singapore (SIN)     FAA Form 8130-3                                           | $\frac{USD(EA}{6}91 - \frac{EA}{1} + \frac{USD}{6}91$ |                                                                                                   |
| SATAID                                                  | 202381:61423<br>Dieroer Gueck                                                                                                    | In stock     Certificate type     SATAIR Singapore (SIN)     EAA Form 8120.2                                           | ADD ALL TO CART                                       |                                                                                                   |

#### https://www.satair.com/market

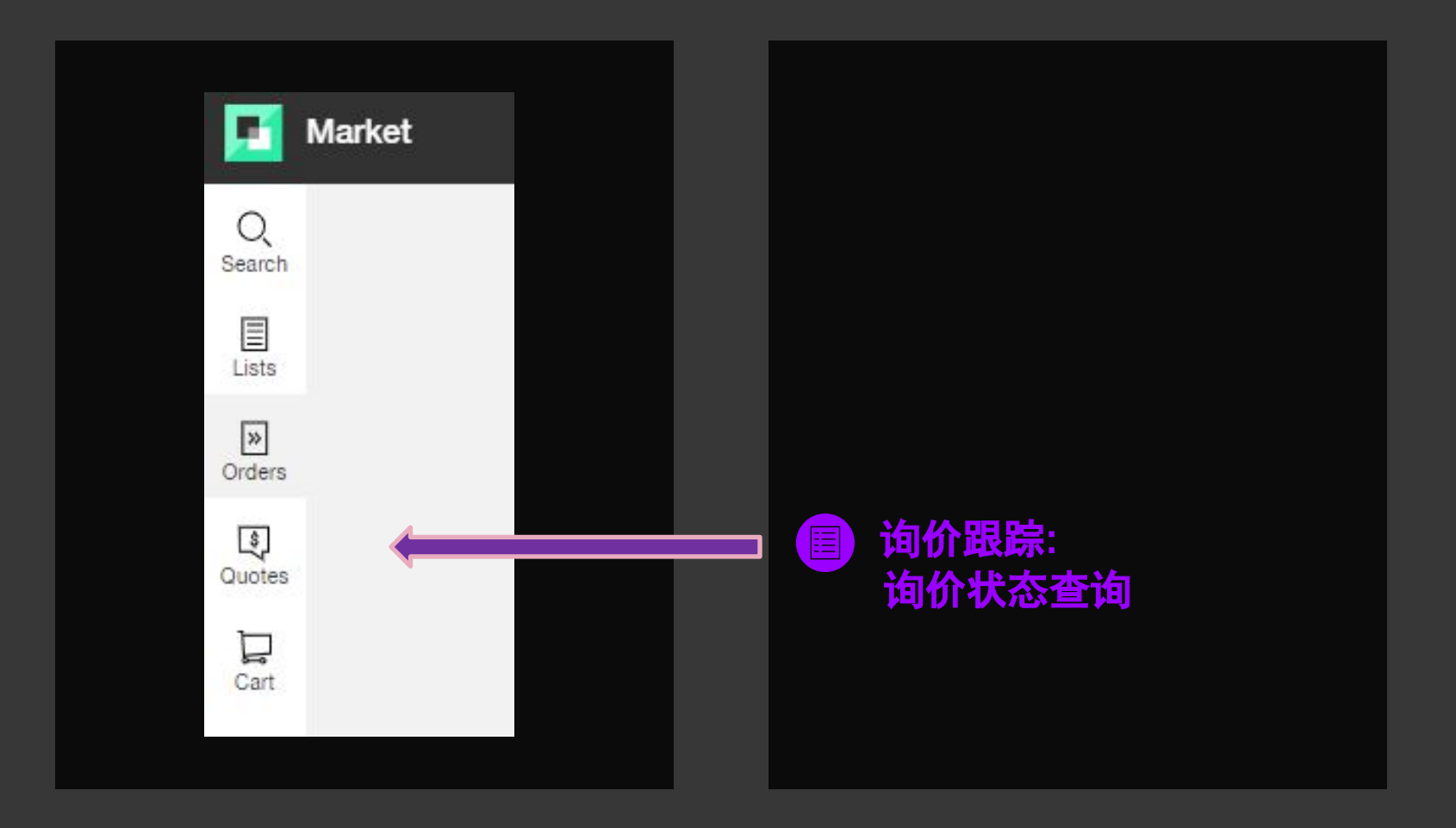

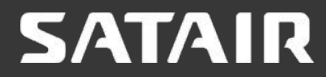

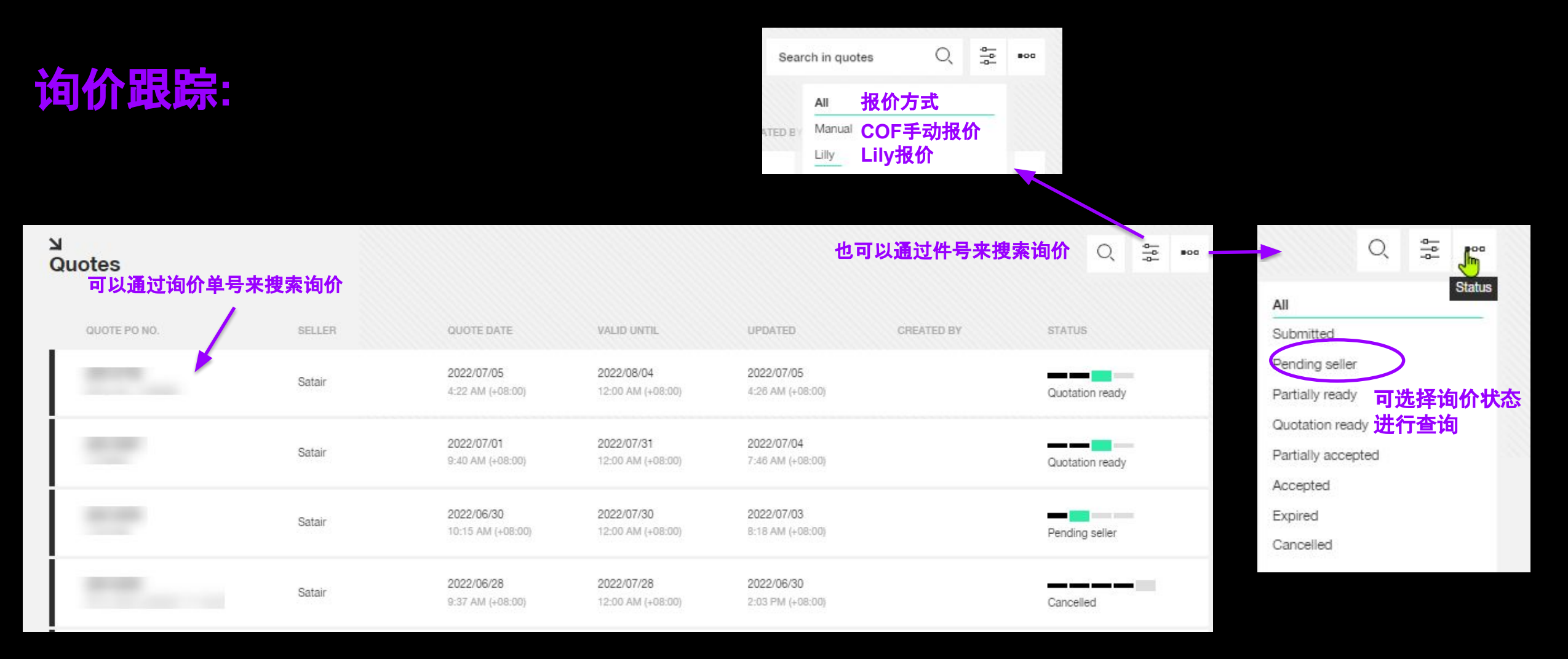

#### https://www.satair.com/market

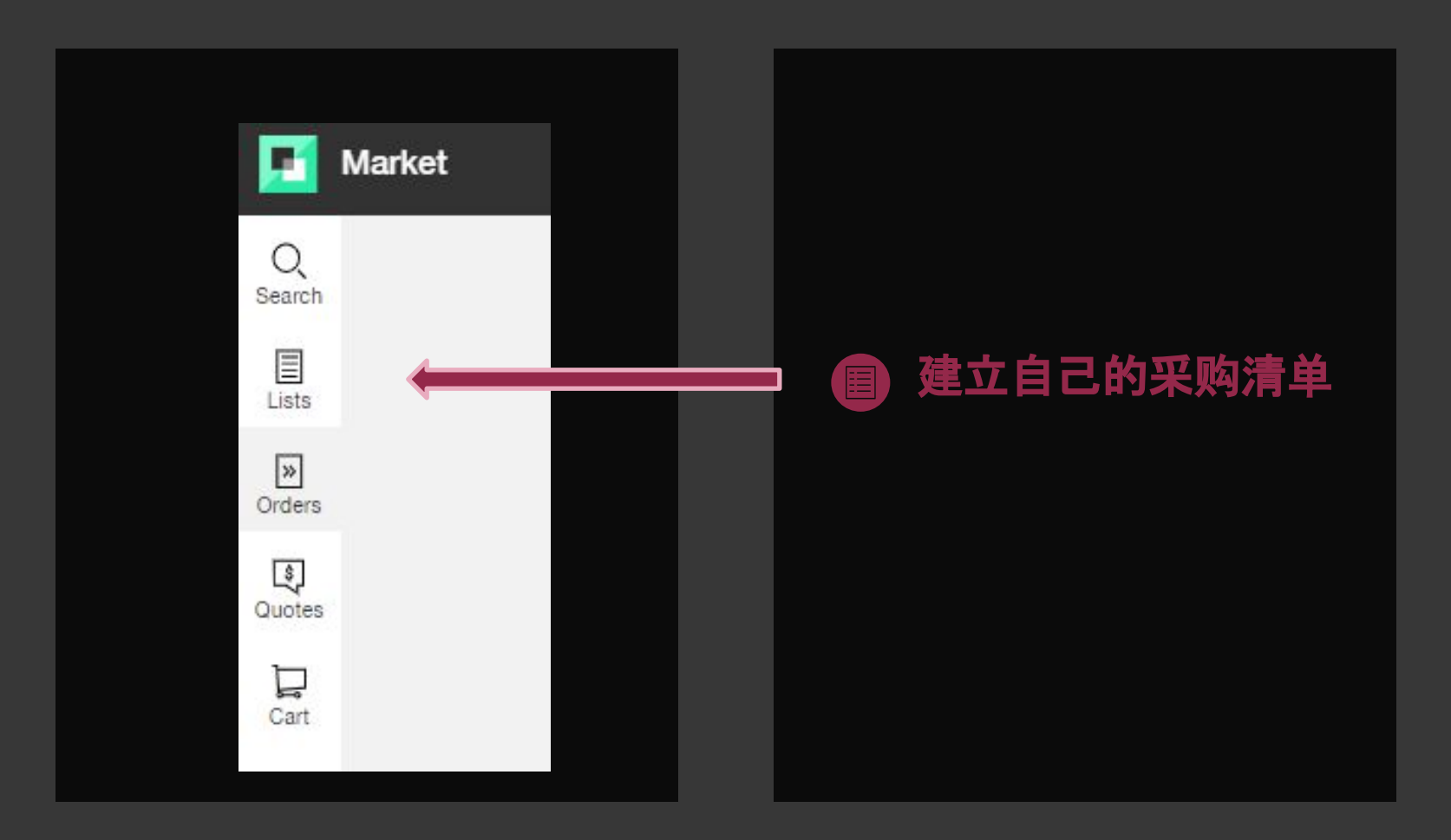

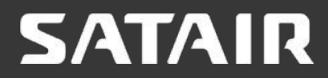

# 建立自己的采购清单(比如C检清单)

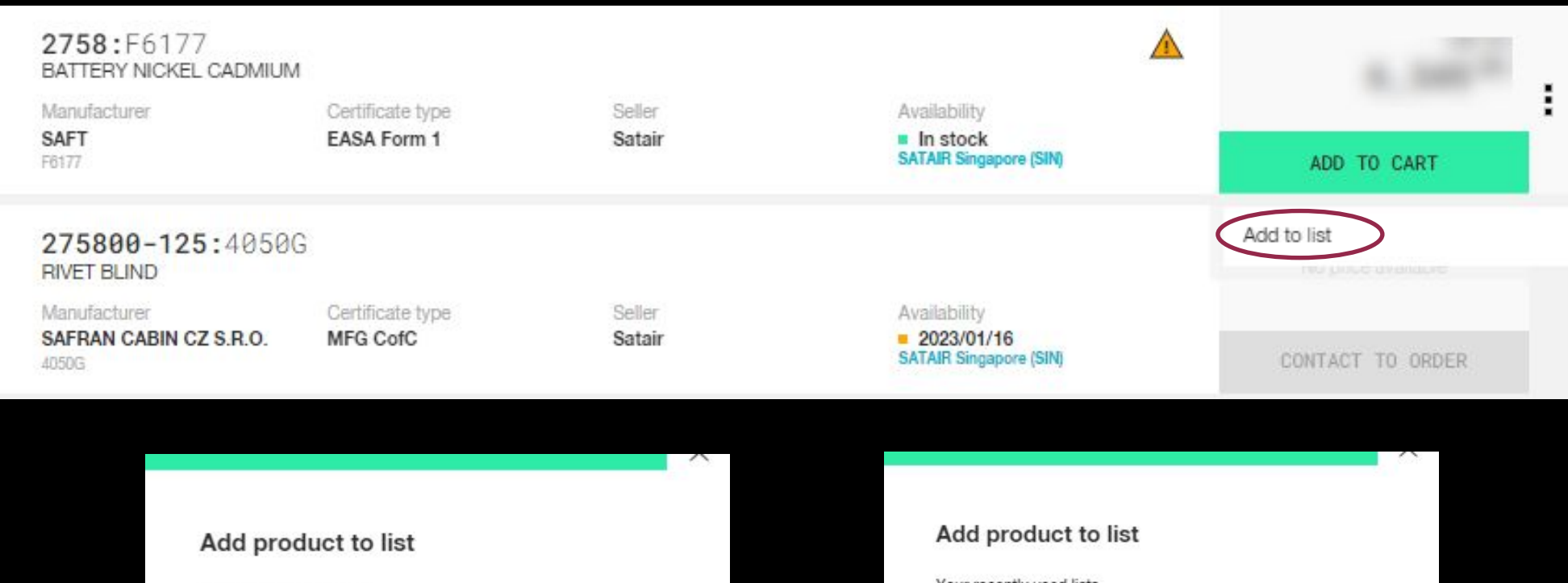

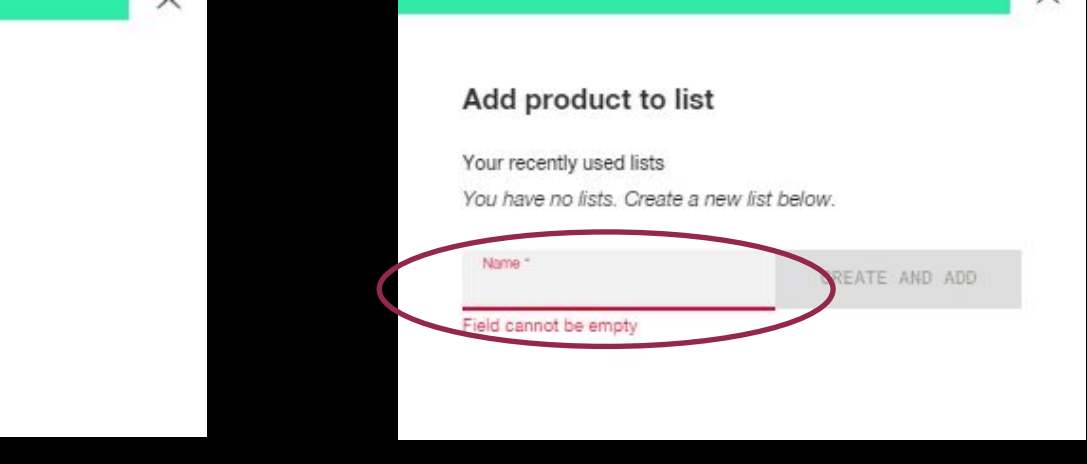

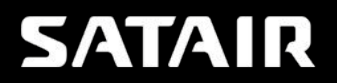

Your recently used lists

ADD TO NEW LIST

You have no lists. Create a new list below.

# 建立自己的采购清单

|   | 04-90027-166U:73168<br>ELEMENT SENSING               |             | In stock<br>SATAIR Washington | n (IAD)  | USD/EA   | - <sup>54</sup><br>12 | +      | USD      |
|---|------------------------------------------------------|-------------|-------------------------------|----------|----------|-----------------------|--------|----------|
|   | 35518-48-400:73168<br>ELEMENT SENSING                |             | 2022/07/26 SATAIR Copenhage   | en (CPH) | USD / EA | — EA<br>1             | +      | USD      |
|   | 35605-2-255:73168 C<br>ELEMENT SENSING               |             | 2023/02/27 SATAIR Copenhage   | en (CPH) | USD / EA | — <sup>5</sup>        | +      | USD      |
|   | 2758:F6177<br>BATTERY NICKEL CADMIUM                 |             | In stock<br>SATAIR UK (LHR)   |          | USD / EA | — 3                   | +      | USD      |
|   | Product number<br>Type product number to add product |             |                               |          | ] -      | Guantity<br>1         | +      | ↓<br>Add |
| 泀 | <mark>〕单可根据需要增减件号进行</mark> 编辑                        | ÷           | +                             |          |          |                       |        |          |
|   | Add to list                                          | Up list Dov | vn list End                   | d i      | AD       | D ALL TO              | ) CART |          |

之后一键加入购物车

#### https://www.satair.com/market

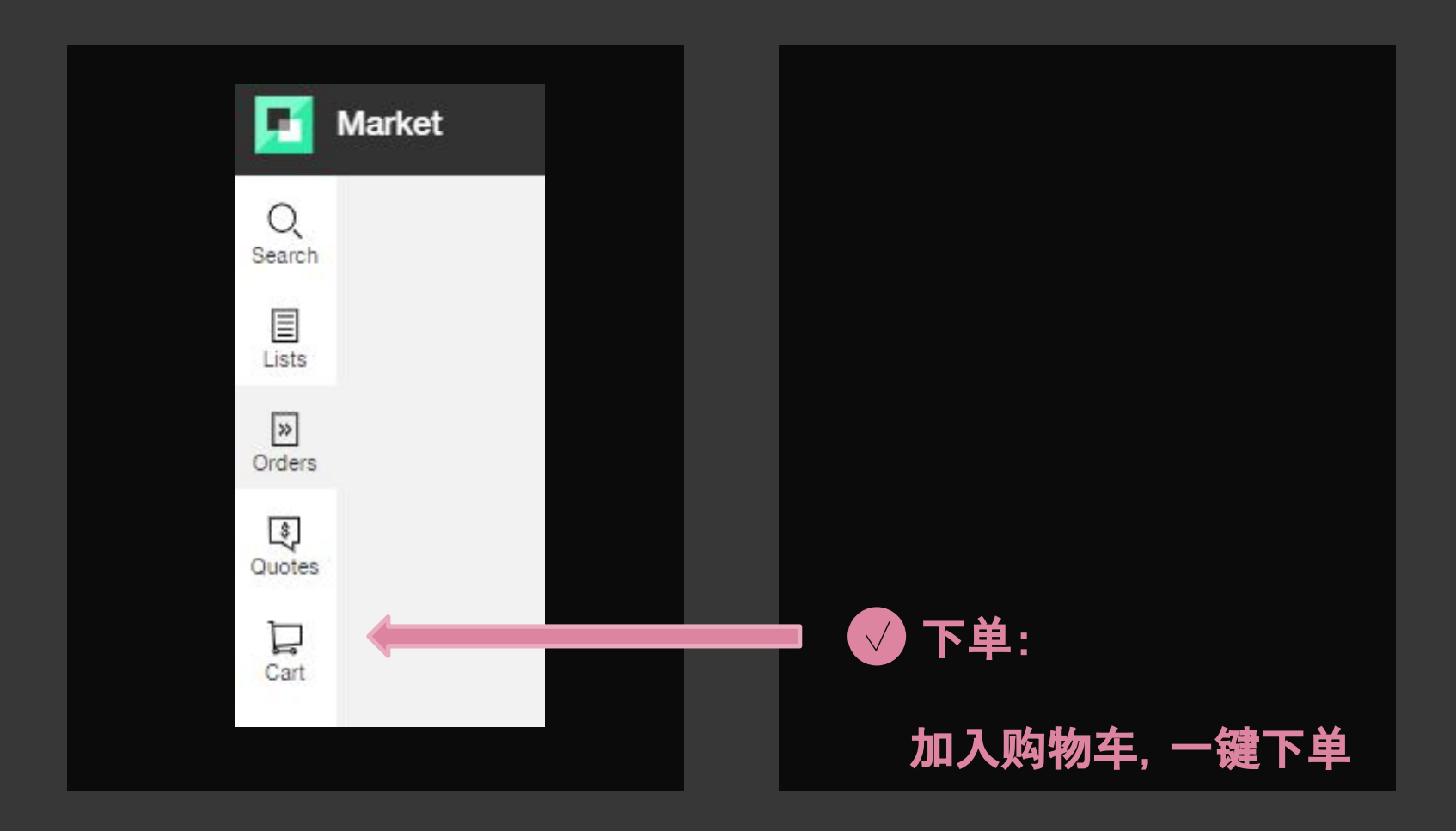

# 购物车里请务必再次确认库房库存情况及价格

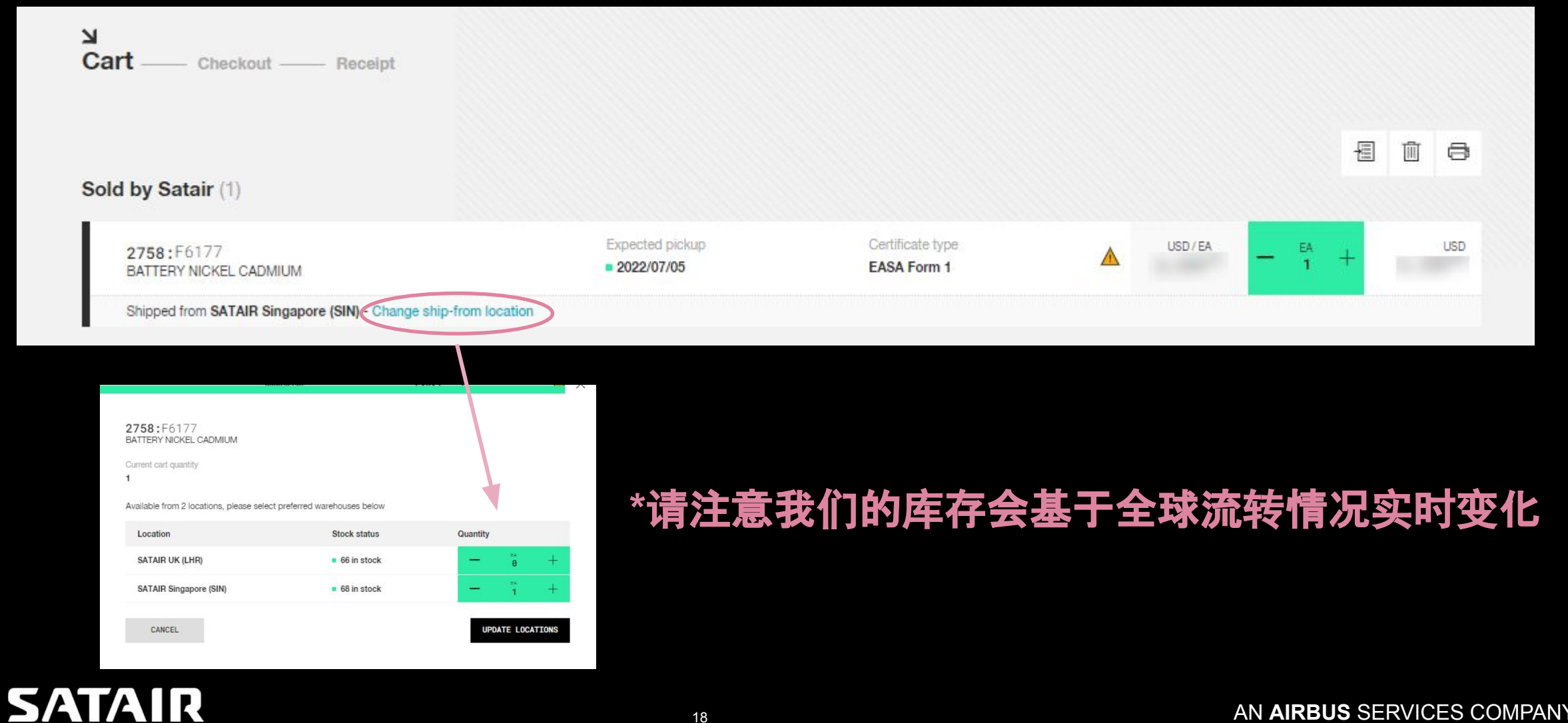

# 自助下单:请注意下单前要基于询价页面进入下单页面

| Purchase details           Purchase details         1. 输入合同号(客户提供的PO号)           Ac Reg. or MSM (max 5 characters)         3. 选择要求发货时间(RDD)           Shiphenet priority         3. 选择要求发货时间(RDD)           Boutine (RTN)         0. by date           Work: Stoppage (WSP)         0. boose a date           Acreation Ground (AOG)         0. boose a date           Product         PiceAlart           Ads7372: UB083         1. EA           Acreation Ground (AOG)         1.5           Modes Conditions for Satar         1.5                                                                                                    | SATAIR                                                                                                    |                                                                                    |                                                                                                | 4. 选持                                          | 译收货地址                     |
|----------------------------------------------------------------------------------------------------|----------------------------------------------------------------------------------------------------|------------------------------------------------------------------------------------|------------------------------------------------------------------------------------------------|------------------------------------------------|---------------------------|
| and cannot be empty<br>AC Reg. or MSM (max 5 characters)<br>2. 选择合同级别<br>Shipment priority<br>Poutine (RTN)<br>Urgent Stock Replenishment (USR)<br>Work Stoppage (WSP)<br>Arcrati on Ground (AOG)<br>Todact<br>Choose a date<br>Todact<br>Choose a date<br>Todact<br>Todact<br>Choose a date<br>Todact<br>Choose a date<br>Choose a date<br>Choose a date<br>Todact<br>Choose a date<br>Choose a date<br>Choose a date<br>Choose a date<br>Choose a date<br>Choose a date<br>Cho | Yurchase details<br>Purchase order no. (max 35 characters) · 1. 输入                                                                                                    | 合同号(客户提供的PO号)                                                                      | Ship-to address                                                                                | _                                              |                           |
| Price/Unit         Quantity         USD           QA5737 : U088         1 EA         1 EA           6. 勾选GTC         Subtotal         Fees may apply - Order Handling and associated Fees           A cept General Terms and Conditions for Statair         Fees may apply - Order Information           Order information         1 order lines           Statar         Total                                                                                                    | AC Reg. or MSN (max 5 characters)<br>2. 选择合同级别<br>Shipment priority<br>P Routine (RTN)<br>Urgent Stock Replenishment (USR)<br>Work Stoppage (WSP)<br>Aircraft on Ground (AOG) | <b>3. 选择要求发货时间(RDD)</b><br>Ship date<br><sup>●</sup> When ready<br>● Choose a date | Change address 5.<br>Shipping forwarder<br>Forwarder *<br>Default shipping inst                | 根据库房地。<br>ructions                             | 点选择货代<br>Select forwarder |
| QA85737: U0888       1 EA         6. 勾选GTC       Subtotal         rems and conditions       Fees may apply - Order Handling and associated Fees         A cept General Terms and Conditions for Satair       Order information         Order information       1 order fines         Satair       Total                                                                                                    |                                                                                                    |                                                                                    |                                                                                                |                                                |                           |
| 6. 勾选GTC<br>Terms and conditions<br>Arcept General Terms and Conditions for Satair<br>Corder information<br>1 order lines<br>Satair<br>Total                                                                                                    | Product                                                                                                    |                                                                                    | Price/Unit                                                                                     | Quantity                                       | USD                       |
| Order information 1 order lines Satair Total                                                                                                    | <sup>2</sup> roduct<br>QA05737:U0088                                                                                                    |                                                                                    | Price/Unit                                                                                     | Quantity<br>1 EA                               | USD                       |
| Order information  1 order lines Satair  Total                                                                                                    | Product<br>QA05737:U0088<br>6. 勾选GTC<br>Terms and conditions<br>Accept General Terms and Conditions for Sa                                                                    | Satair                                                                             | Price/Unit<br>Subtotal<br>Fees may apply - Oro                                                 | Quantity<br>1 EA<br>ler Handling and associate | USD                       |
| Total                                                                                                    | Product<br>QA05737:U0088<br>6. 勾选GTC<br>Ferms and conditions<br>Decept General Terms and Conditions for Sa                                                                    | Satair                                                                             | Price/Unit<br>Subtotal<br>Fees may apply - Ord                                                 | Ouantity<br>1 EA                               | USD<br>ed Fees            |
|                                                                                                    | Product<br>0A05737:U0088<br>6. 勾选GTC<br>Terms and conditions<br>Accept General Terms and Conditions for Sa                                                                    | Satair                                                                             | Price/Unit<br>Subtotal<br>Fees may apply - Orc<br>Order information<br>1 order lines<br>Satair | Quantity<br>1 EA                               | USD<br>ed Fees            |

#### 7. 可能发生的费用(比如取消费)

#### 8. 确认订单前请再次核对订单总价

# EUS Per Order 客户,请在此页面下载 End-Under Statement 将填写完整的EUS发给COF,相关部门将进行审核

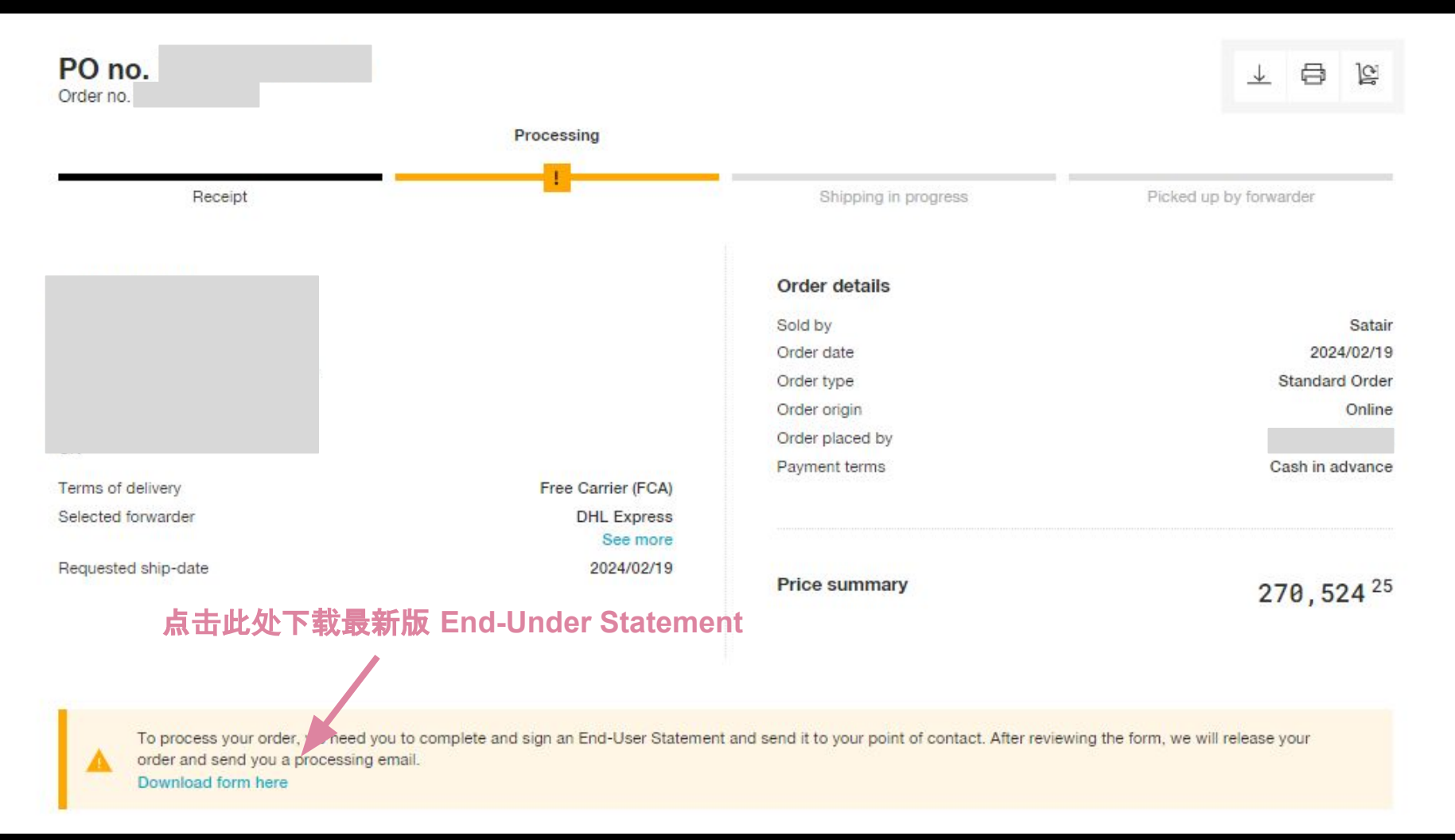

### https://www.satair.com/market

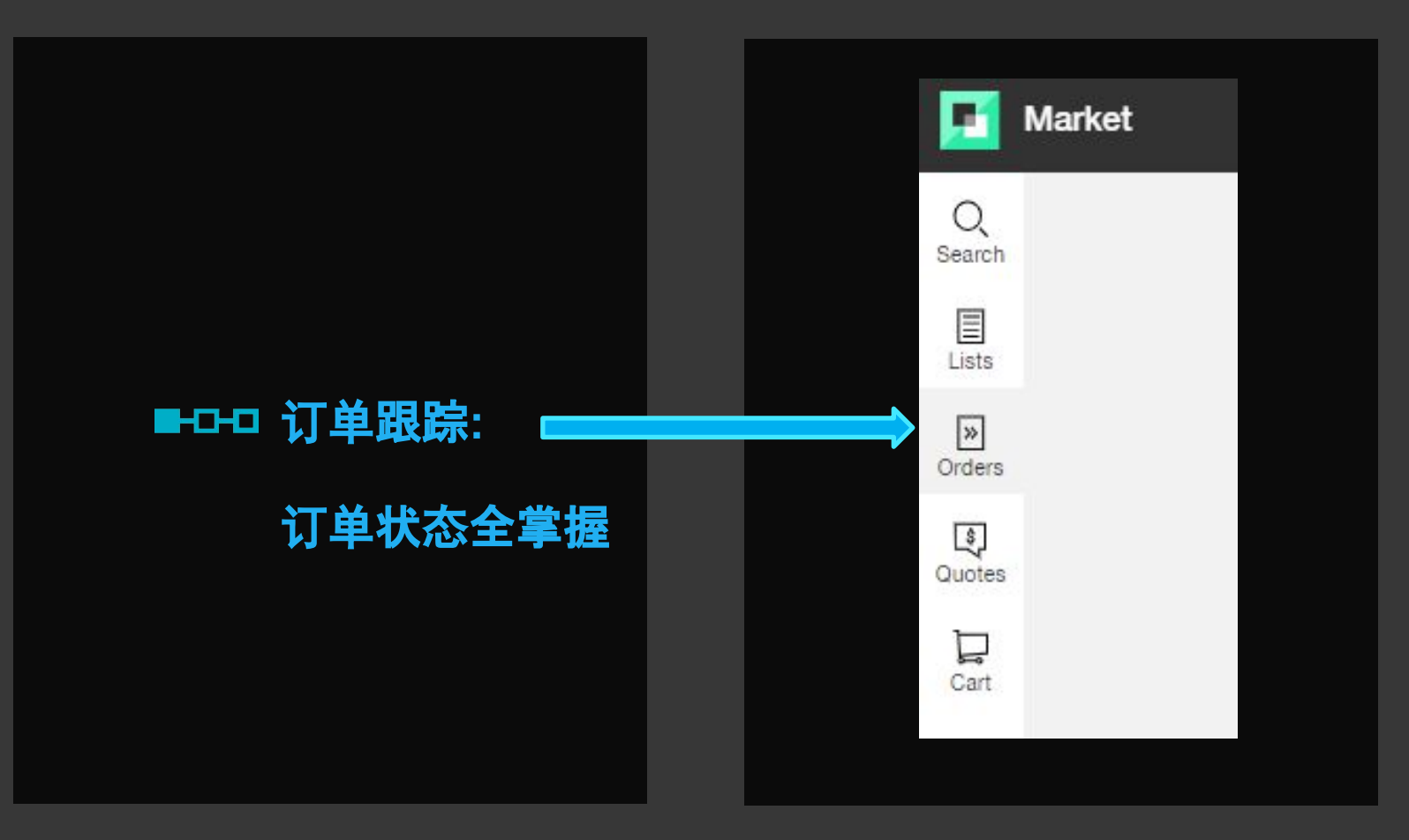

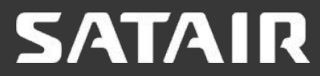

-00

J Status

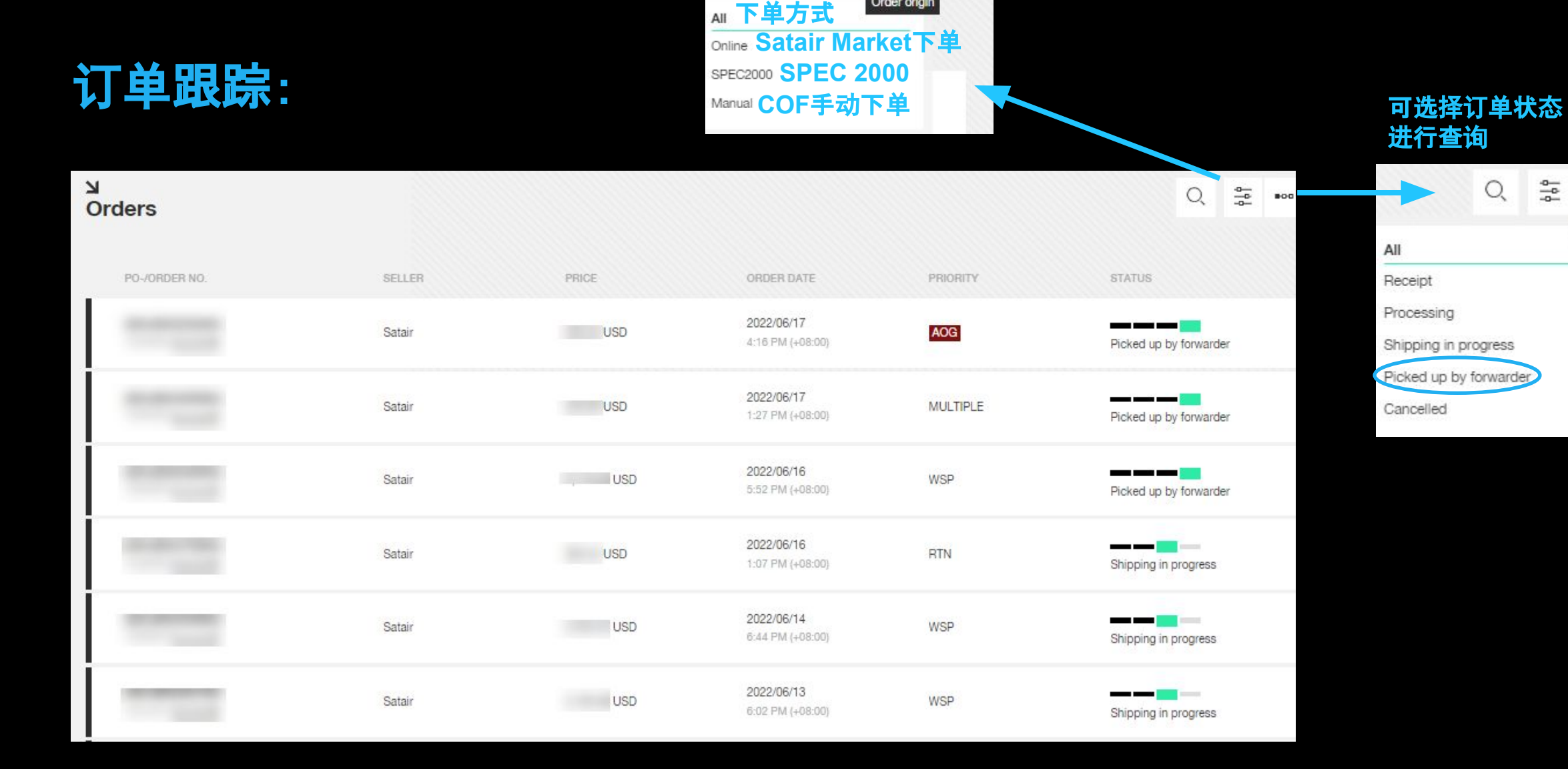

and the

Order origin

....

Q

## SATAIR

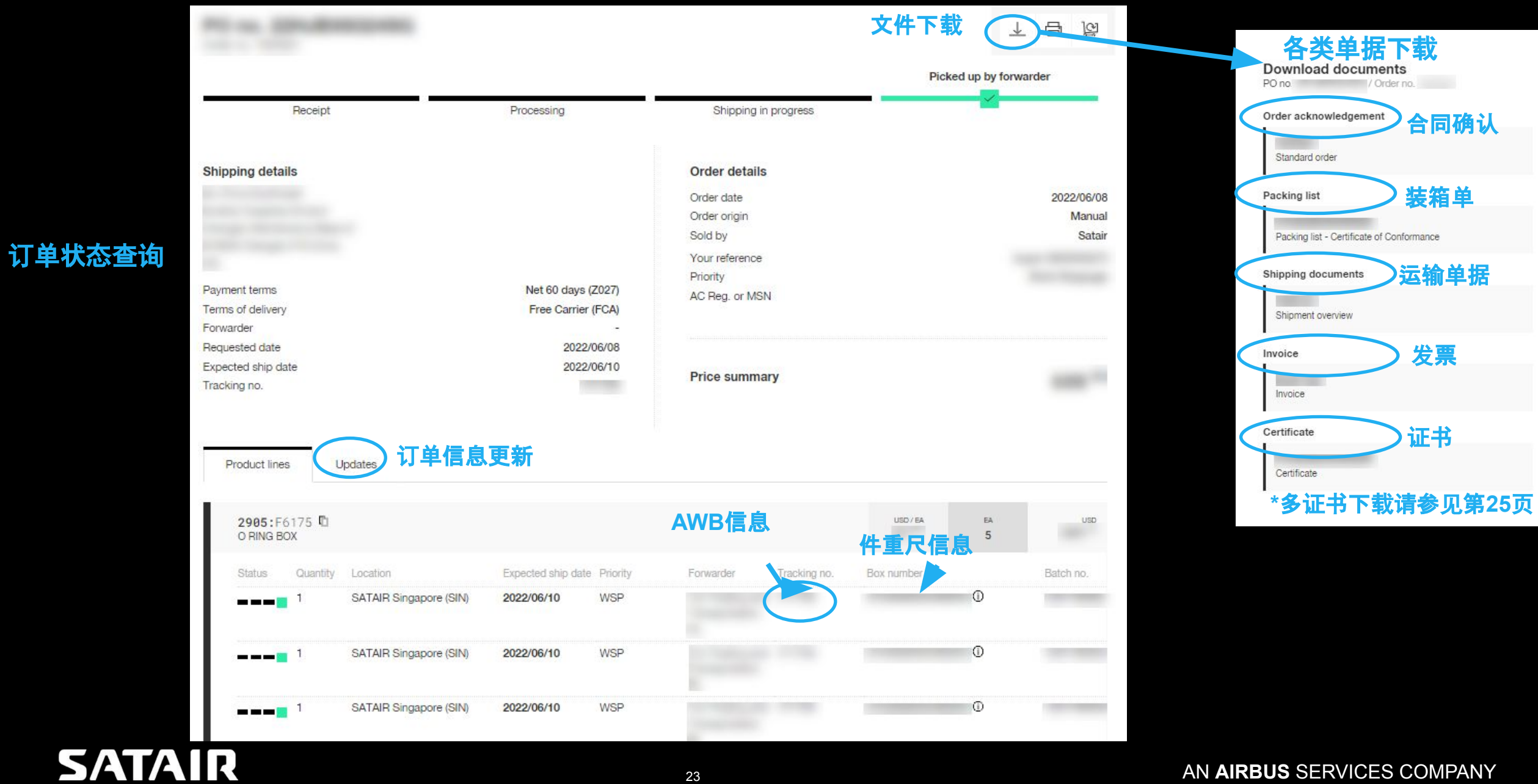

#### AN AIRBUS SERVICES COMPANY

23

SATAIR 合同确认

Sold to address

| The second |
|------------|
| 67.2-      |
| 10.000     |
|            |
|            |

Customer No Your Reference Export VAT No Your Purchase No Your Fax No

Part No.

10

Description

129110-1

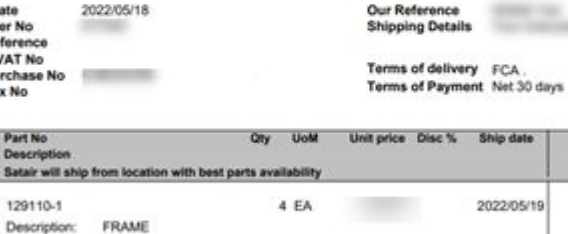

ACKNOWLEDGEMENT

Total

Page 1 Order No Ship to address

Description: Shipping From: Denmark C1572 Cage code: EASA Form 1 Cert Type:

| S/A<br>Bill to                     | NTAIR<br>address 发票                               | IN<br>Pa<br>Sh                                                                   | yours<br>ge1 of                                                           | 7 Invoice D                                                | ate 2022-05- | 18    |
|------------------------------------|---------------------------------------------------|----------------------------------------------------------------------------------|---------------------------------------------------------------------------|------------------------------------------------------------|--------------|-------|
| Order<br>Custo<br>Your F<br>Your V | DateNo<br>mer No<br>Veference<br>urchase<br>AT No | Ov<br>SP<br>SP<br>SP<br>SP<br>SP<br>SP<br>SP<br>SP<br>SP<br>SP<br>SP<br>SP<br>SP | r Referen<br>lipment N<br>lipping D<br>rms of di<br>rms of Pi<br>VT Reg N | nce<br>40<br>etails<br>elivery FCA,<br>ayment Not 30<br>0. | days         | -     |
| Nem                                | Part No<br>Description<br>Shipping Location       | Qity                                                                             | UoM                                                                       | Unit price                                                 | Disc %       | Total |
| 11                                 | 129110-1<br>FRAME                                 | 4                                                                                | EA                                                                        |                                                            |              |       |
|                                    |                                                   |                                                                                  |                                                                           |                                                            |              |       |

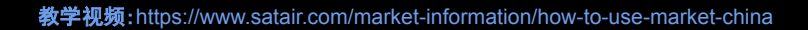

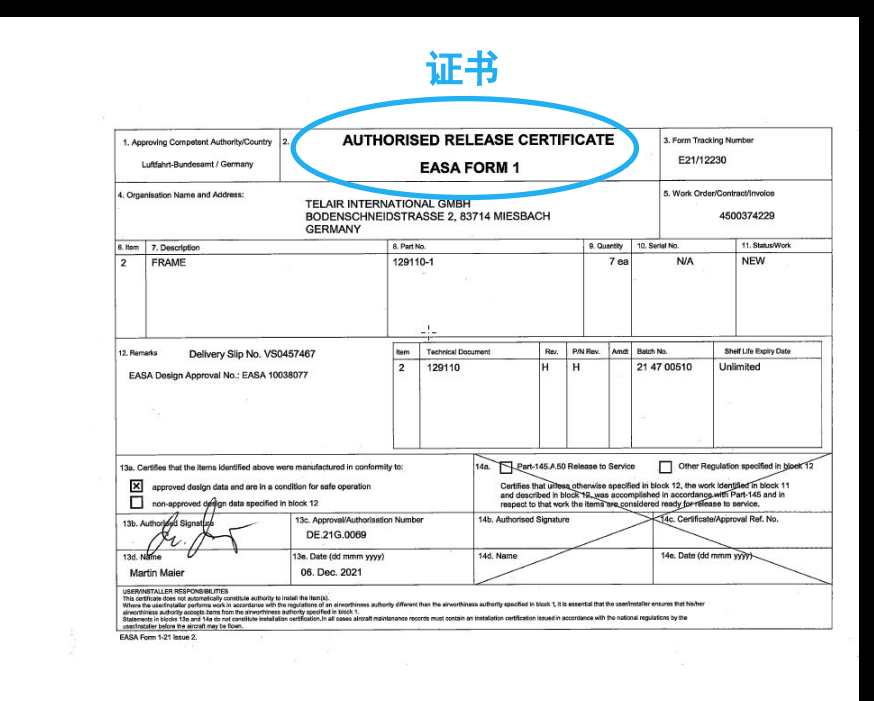

#### Satair Market下载的证书有True Copy章

SATAIR Certified True Copy Date: 04-06-2022

Signature :

n. hai

#### AN AIRBUS SERVICES COMPANY

## SATAIR

单据范例

#### 多件号证书下载 可通过box number及批次号找到对应件号证书

| roduct lines         | U                | pdates                  |                    |          |                                    |              |            |          | PO no. C/                    | AB220366 / Order no. 5000634847   |
|----------------------|------------------|-------------------------|--------------------|----------|------------------------------------|--------------|------------|----------|------------------------------|-----------------------------------|
| ES525-1              | :C1572           | D                       |                    |          |                                    |              | USD / EA   | EA       | Packing                      | list - Certificate of Conformance |
| BEARING              |                  |                         |                    |          |                                    |              |            | 32       | Shipping<br>19461            | documents                         |
| Status               | Quantity         | Location                | Expected ship date | Priority | Forwarder                          | Tracking no. | Box number |          | Batch no.                    | nt overview                       |
|                      | 32               | SATAIR Singapore (SIN)  | 2022/05/20         | RTN      | Federal Express<br>(S) Pte Ltd     | 569 358      | 570        | 437 ①    | 1001488924 19465<br>Shipme   | 22<br>nt overview                 |
|                      |                  |                         |                    |          |                                    |              |            |          | Invoice                      |                                   |
| 2955127<br>GEAR PLAI | -3:01572         | 2                       |                    |          |                                    |              | USD / EA   | EA<br>41 | USD 93066<br>Invoice         | 206                               |
| Status               | Quantity         | Location                | Expected ship date | Priority | Forwarder                          | Tracking no. | Box number |          | 93067<br>Batch no.           | 026                               |
|                      | 41               | SATAIR Singapore (SIN)  | 2022/05/20         | RTN      | Federal Express<br>(S) Pte Ltd     | 569 358      | 5704       | 437 ①    | 1001779069 93073<br>Credit / | 739<br>Alemo                      |
|                      |                  |                         |                    |          |                                    |              |            |          | Certifica                    | te                                |
| ES911-1<br>SPLICE PA | :C1572<br>RALLEL |                         |                    |          |                                    |              | USD / EA   | 50       | UED. 57048<br>Certific       | 480049864803<br>ate               |
| Status               | Quantity         | Location                | Expected ship date | Priority | Forwarder                          | Tracking no. | Box number |          | Batch no. 57048              | 480049874437<br>ate               |
|                      | 50               | SATAIR Copenhagen (CPH) | 2022/05/19         | RTN      | FedEx<br>International<br>Priority | 273 400      | 570        | 803 ①    | 1001718898                   |                                   |
| 123330-<br>GEAR ASS  | 1:C1572<br>Y     |                         |                    |          |                                    |              | USD / EA   | EA<br>10 | USD                          | 00078 77.zip                      |
| Status               | Quantity         | Location                | Expected ship date | Priority | Forwarder                          | Tracking no. | Box number |          | Batch no.                    | ^                                 |
|                      | 5                | SATAIR Singapore (SIN)  | 2022/05/20         | RTN      | Federal Express<br>(S) Pte Ltd     | 569 358      | 570        | 437 ①    | 1001758226 Name              | rtificate 1001488924              |
|                      | 5                | SATAIR Singapore (SIN)  | 2022/05/20         | RTN      | Federal Express<br>(S) Pte Ltd     | 569 358      | 570        | 437 ①    | 1001768788                   | rtificate_1001758226              |

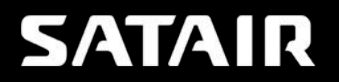

#### 订单实时更新信息:比如AWB更新,件重尺信息更新,件号数量更新,EDD更新等

| Product lines       | Updates                                                   |                              |
|---------------------|-----------------------------------------------------------|------------------------------|
| Tracking no. update | d to                                                      | 2022/06/10, 2:31 PM (+08:00) |
| Box number          | with dimensions L26.00, W26.00, H12.00 CM, 2.000 KG added | 2022/06/09, 2:48 PM (+08:00) |
| Product line DAN5-  | 6-3:D8518 requested date updated to 2022/06/09            | 2022/06/09, 2:55 AM (+08:00) |

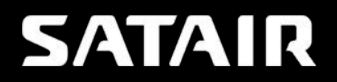

# Company User Admin 的功能和权限

#### 1)创建新用户

2)为不同用户设置不同权限(Admin/Ready only/Finance),同一个用户可以有多项权限

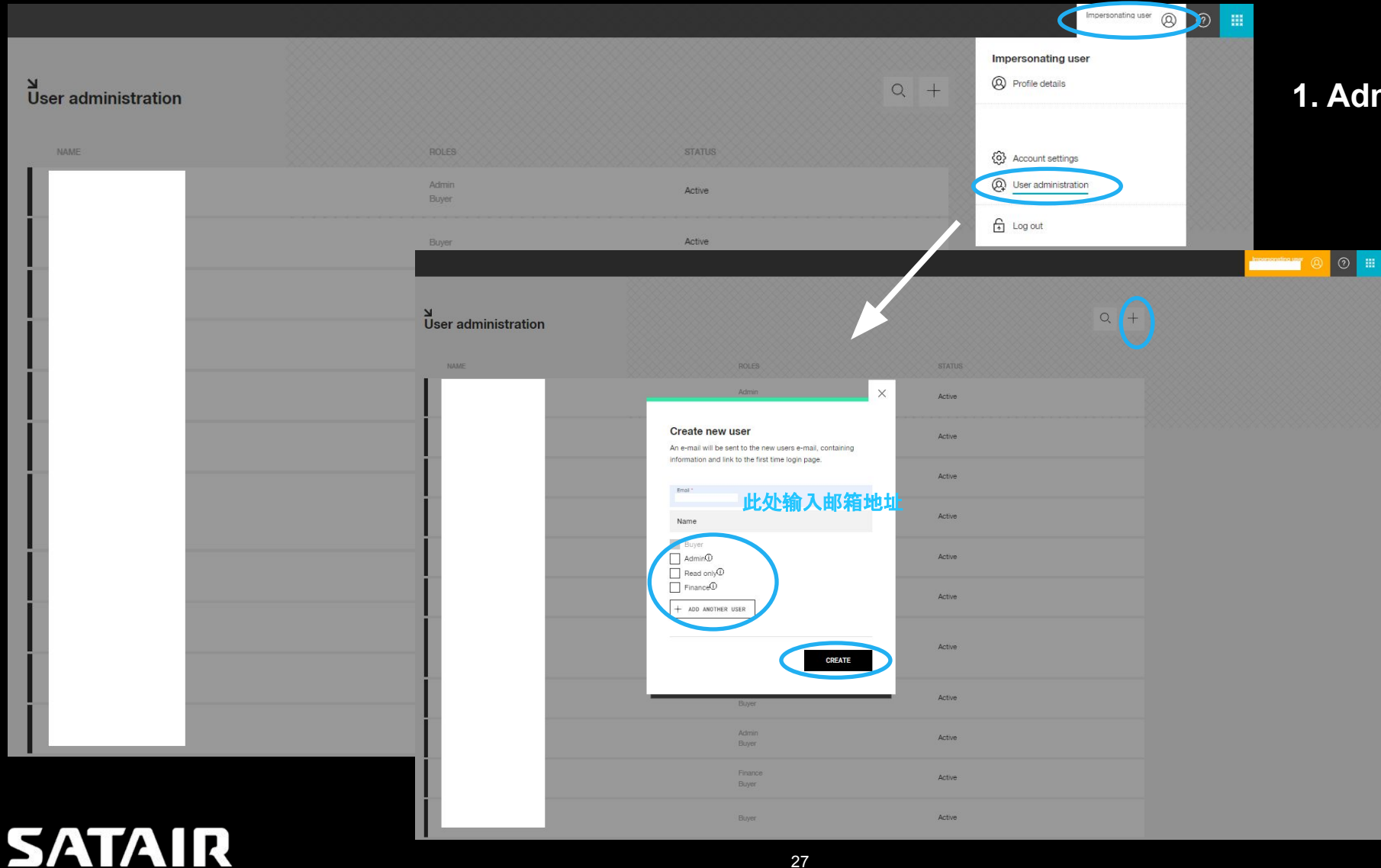

27

#### 1. Admintor点击进去设置页面

2. 点击"+"号进行设置, 勾选 方框设置不同权限(一次可授 权多个邮箱)

# 请务必联系COF的情况:

## 有危品提示 🥂 的件号, 如您选择库房为美国迈阿密, 请与COF联系确认危品包装费

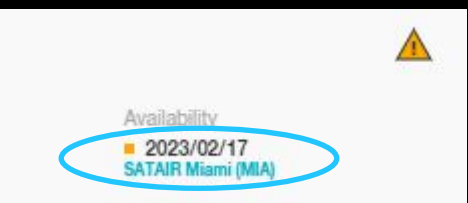

#### 查询库房地址及联系信息:请参见第4页

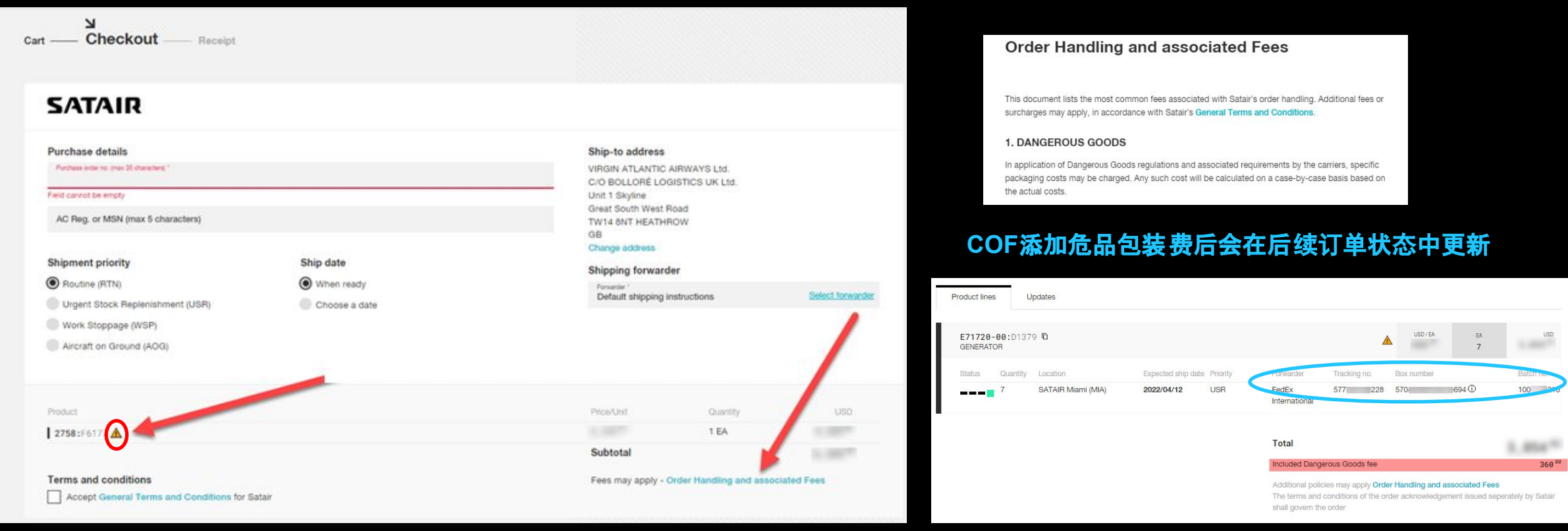

## 用户手册Version 2主要更新:

- 1. 多项件号询价 (Page 10 & 11)
- 2. EUS Per Order Form的下载 (Page 20)
- 3. Company User Admin 的功能和权限(Page 27)

## 教学视频网址

SATAIR

https://www.satair.com/market-information/how-to-use-market-china

#### Welcome to the Satair Market tutorial page

We have created a series of tutorials on key functionalities on Satair Market. We hope these videos will offer you quick guidance through the basic steps.

#### What do you want to do?

- Find all your quotes on Satair products
- Request a quote or place a bid on 3rd party Seller products
- Download product certificates
- Learn to use the Marketplace solution
- Add a product to cart
- Check out my cart
- Upload my own list of needed parts
- Make a multiline search
- Find my complete order overview
- Order parts with a quantity discount
- Reset my password

#### How to download product certificates

All product certificates become available to you as soon as your order has been shipped. See how you download them here.

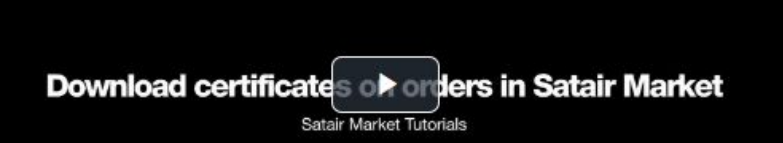

#### About Satair

Satair provides genuine OEM parts distribution and offers an exhaustive and innovative multi-fleet service portfolio to OEMs and customers. In addition, the company provides genuine Airbus Material Support and is the sole Airbus authorised distributor for a wide range of Proprietary Products and Services accessible through the trading partner Airbus SAS. Satair is a stand-alone company and Airbus subsidiary.

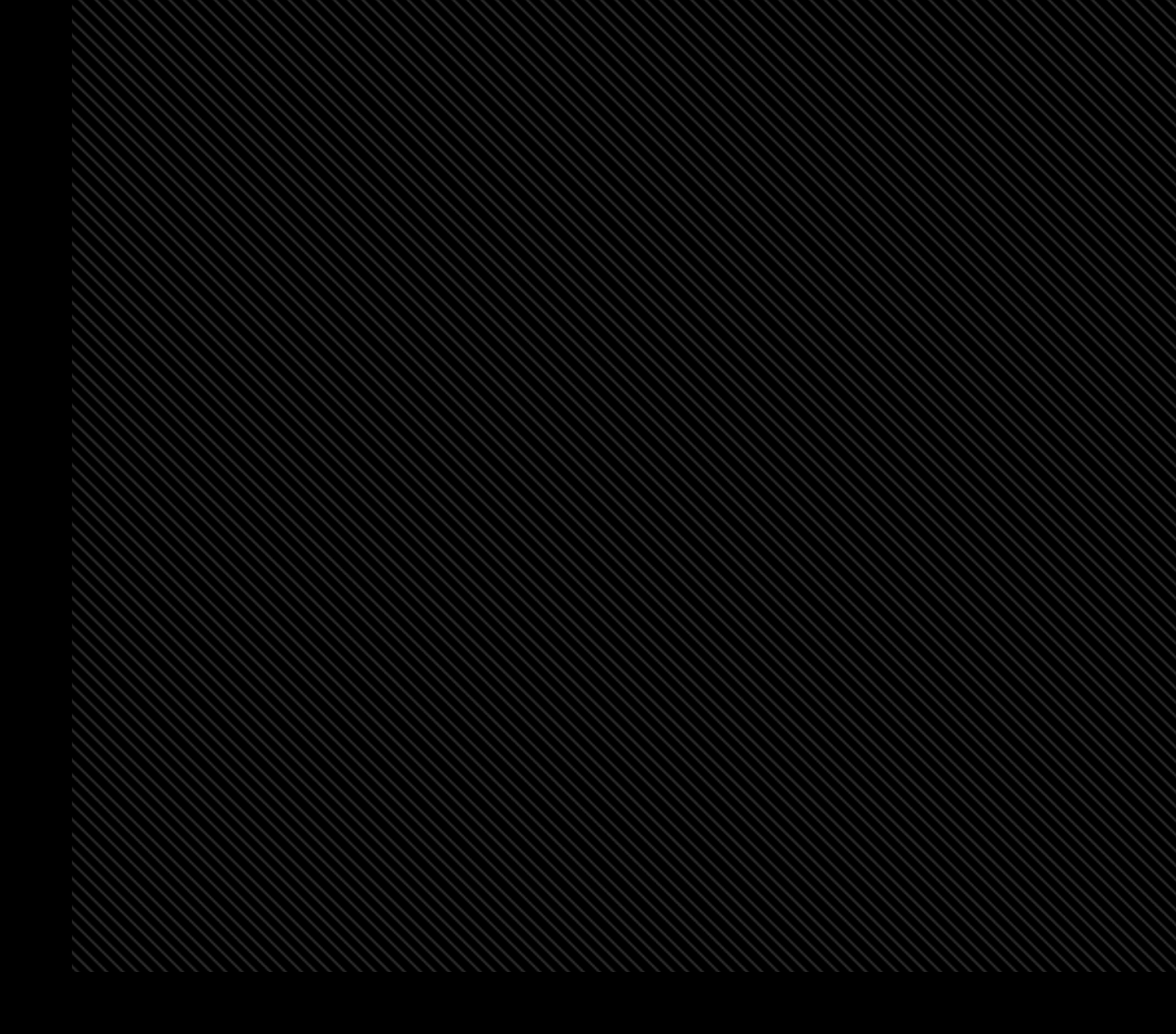

© Satair. All rights reserved. Confidential and proprietary document. This document and all information contained herein is the sole property of Satair. No intellectual property rights are granted by the delivery of this document or the disclosure of its content. This document shall not be reproduced or disclosed to a third party without the express written consent of Satair. This document and its content shall not be used for any purpose other than that for which it is supplied